# Mikrokontrolery STM32

#### April 12, 2021

## Zadanie 1

Wyznacz opór zastepczy nastepujacego układu:

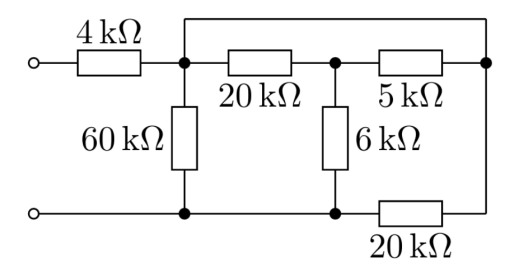

## Zadanie 2

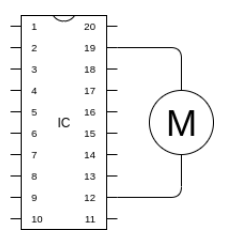

Chcemy sterować silnikiem dużej mocy za pomoca mikrokontrolera, podłaczajac go bezpośrednio do wyjść układu.

- Jak widzisz problemy wynikające z tego rozwiazania?
- Jak można by to rozwiazanie naprawić?
- Co twoim zdaniem sie stanie po uruchomieniu takiego układu? (coś wybuchnie / coś sie spali / nic sie nie stanie)

### Zadanie 3

Spróbuj zainstalować środowisko STM32CubeID oraz stworzyć prosty program migający dioda led. W tym celu:

- 1. W STM32CubeIDE stwórz nowy projekt o typie "STM32 Project".
- 2. Nastepnie odnajdź na liście mikrokontroler "STM32F103C8" (na ta chwile plan jest taki aby korzystać z tzw. blue / black pill czyli tanich chińskich płytek z tym układem).
- 3. Nazwij projekt i przeklikaj sie przez reszte ustawień (te domyślne opcje powinny działać)
- 4. Powinien ukazać sie konfigurator mikrokontrolera jak na rysunku 1
- 5. Klikajac na pin ustaw tryb "GPIO\_Ouput", dioda led na tych płytkach znajduje sie na pinie "PC13" (GPIOC pin numer 13)
- 6. W głównym pliku projektu *Core/Src/main.c* znajdź miejsce widoczne na listingu 1 i dodaj kilka instrukcji aby dioda led migała np. co 1 sekunde. Skorzystaj w tym celu z bibliotek HAL z cześci do obsługi pinów (patrz "Funkcje z HAL" poniżej)
- 7. Zbuduj projekt i uruchom pod qemu\_stm32
- 8. Powinieneś uzyskać nastepujacy jak na listing 2

### Przydatne rzeczy

#### Funkcje z HAL

Prosze nie czytać całej *dokumentacji*, chyba że naprawde sie nudzisz. Zalecam wyszukanie tylko nastepujacych funkcji:

- $\bullet \ HAL\_GPIO\_ReadPin$
- HAL\_GPIO\_WritePin
- $\bullet \ HAL\_GPIO\_TogglePin$
- HAL\_Delay

#### $qemu_stm32$

Instrukcja kompilacji:

- git clone https://github.com/beckus/qemu\_stm32.git
- cd qemu\_stm32/

- ./configure -enable-debug -target-list="arm-softmmu" -python=python2 -disable-werror
- make

Uruchomienie: ./arm-softmmu/qemu-system-arm -M stm32-f103c8 -semihosting -kernel (ścieżka do pliku .bin w katalogu Debug w projekcie)

#### Przydatne linki

• https://forbot.pl/blog/kurs-stm32-f1-hal-sterowanie-gpio-w-praktyce-id22704

### Przesyłanie rozwiazań

Rozwiazania do zadania 1 i 2 zamiesć w pdf'ie zawierajacym skany, zdjecia lub inna wygodna dla Ciebie forme. Do zadania 3 przeslij archiwum np. zip z kodem projektu.

W razie pytań pisać na michalszak@gmail.com

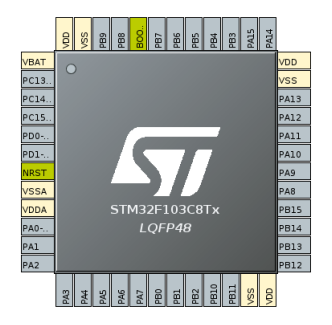

Figure 1: Konfigurator mikrokontrolera

```
Listing 1: Fragment Core/Src/main.c

[...]

MX_GPIO_Init();

/* USER CODE BEGIN 2 */

/* USER CODE END 2 */

/* USER CODE BEGIN WHILE */

while (1)

{

// tu wstaw kod

/* USER CODE END WHILE */

/* USER CODE BEGIN 3 */

}

/* USER CODE END 3 */

}

[...]
```

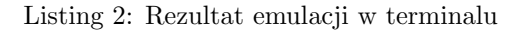

| LED | Off |
|-----|-----|
| LED | On  |
| LED | Off |
| LED | On  |
| LED | Off |
| LED | On  |
| LED | Off |
| LED | On  |